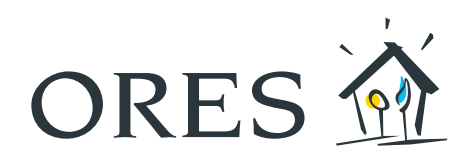

# GEBRUIKSAANWIJZING digitale meter

(gasmeter modellen FLONIDAN, SAGEMCOM ES4+ en SAGEMCOM ES6+, APATOR UG G4 en APATOR UG G6)

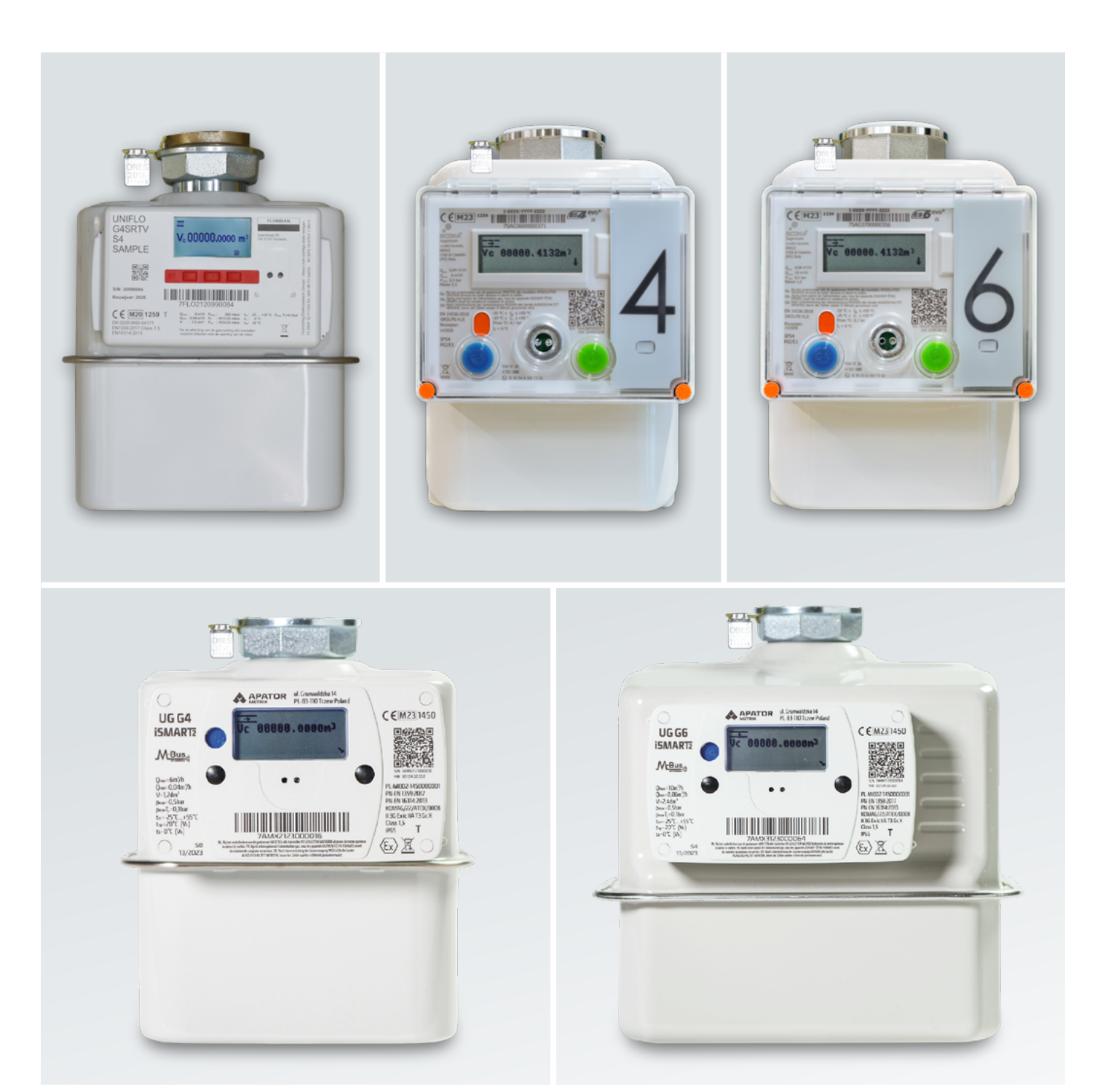

## Inhoud

| 1.  | ALGEMEEN                                         | 3  |
|-----|--------------------------------------------------|----|
| 1.1 | FLONIDAN-model                                   | 3  |
| 1.2 | SAGEMCOM ES4-model                               | 4  |
| 1.3 | SAGEMCOM ES6-model                               | 5  |
| 1.4 | Modèle APATOR UG G4                              | 6  |
| 1.5 | Modèle APATOR UG G6                              | 7  |
| 2.  | INFORMATIESCHERM                                 | 8  |
| 2.1 | Informatie raadplegen                            | 8  |
| 2.2 | Meterstanden opnemen                             | 9  |
| 3.  | GEEN GAS?                                        | 9  |
| 3.1 | Defect aan het aardgasnet                        | 9  |
| 3.2 | Krediet uitgeput                                 | 9  |
| 3.3 | Gaslektest                                       | 10 |
| 4.  | HULP NODIG?                                      | 10 |
|     | BIJLAGEN:                                        |    |
|     | Codes en overeenstemmende informatie op de meter | 10 |

## 1. Algemeen

## 1.1 FLONIDAN-MODEL

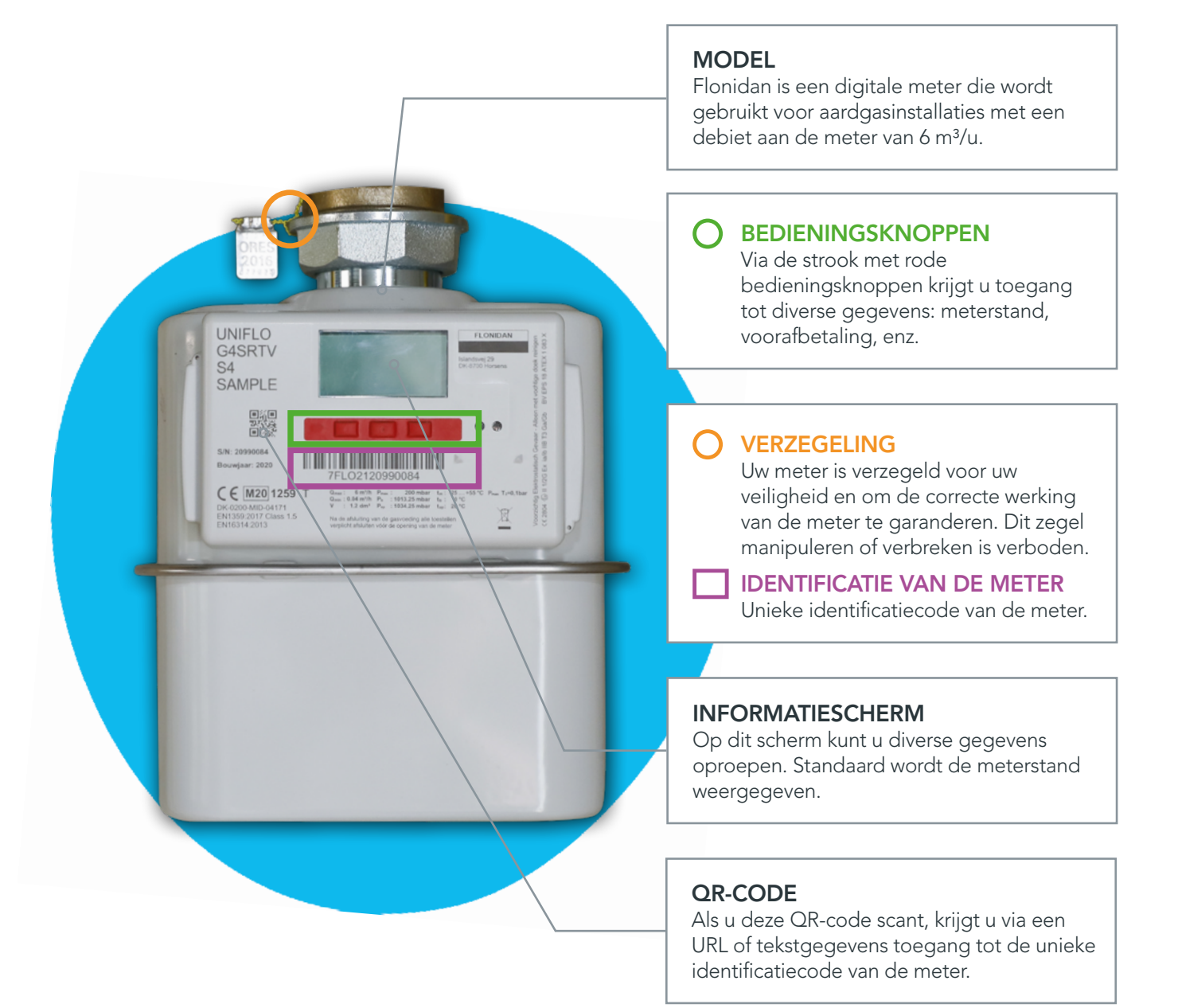

## 1.2 SAGEMCOM ES4-MODEL

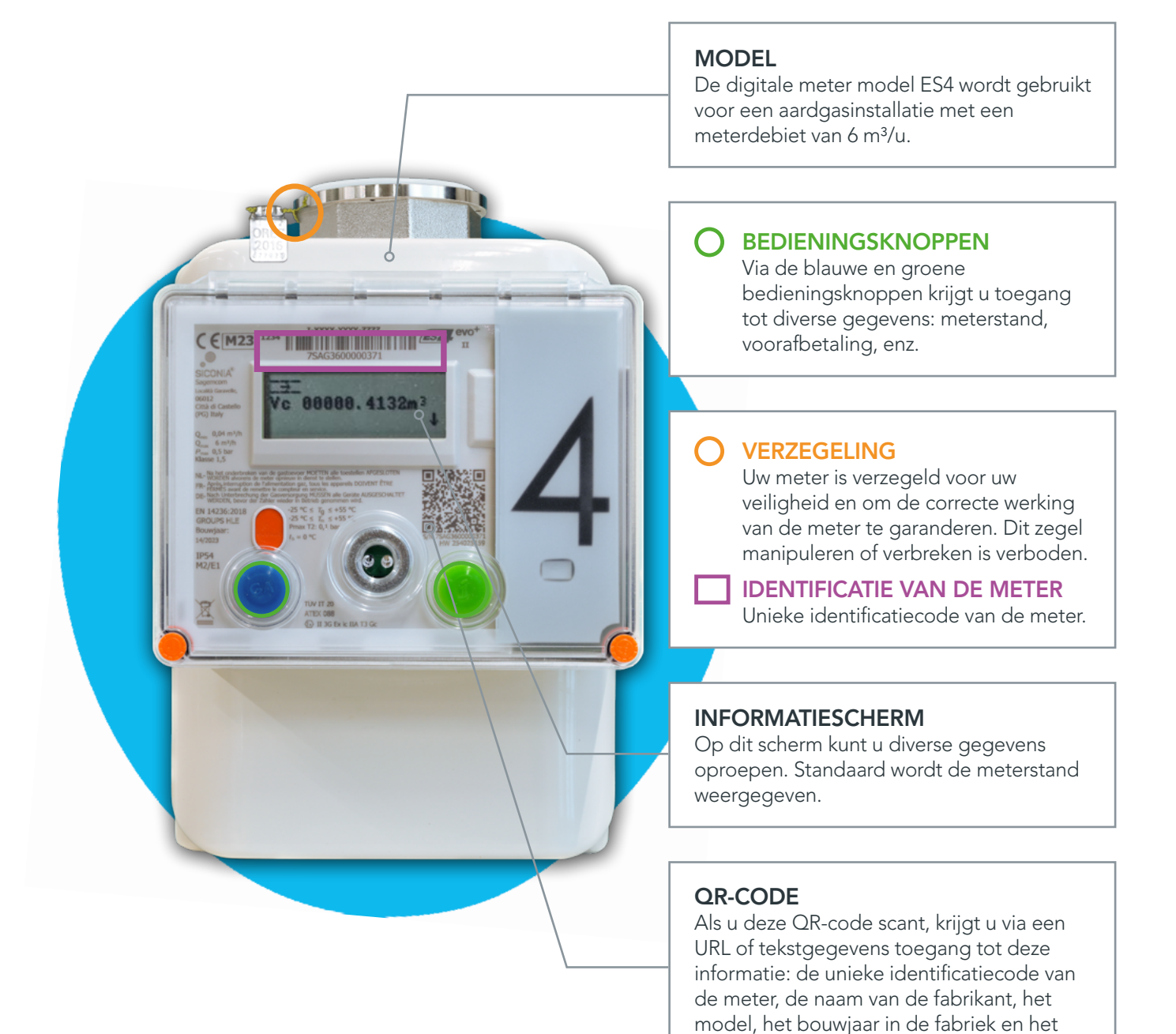

HW-nummer.

## 1.3 SAGEMCOM ES6-MODEL

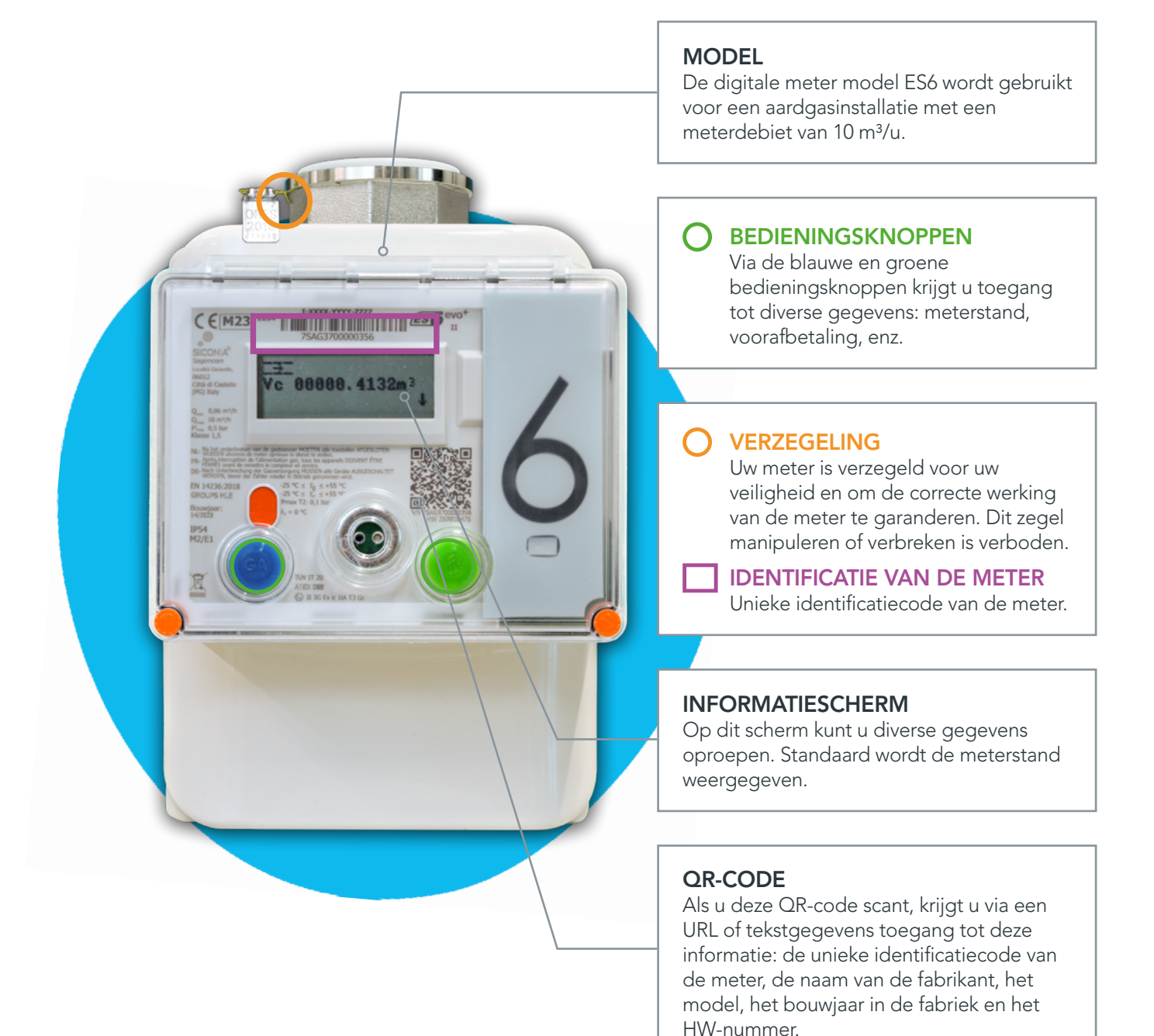

## 1.4 APATOR UG G4-MODEL

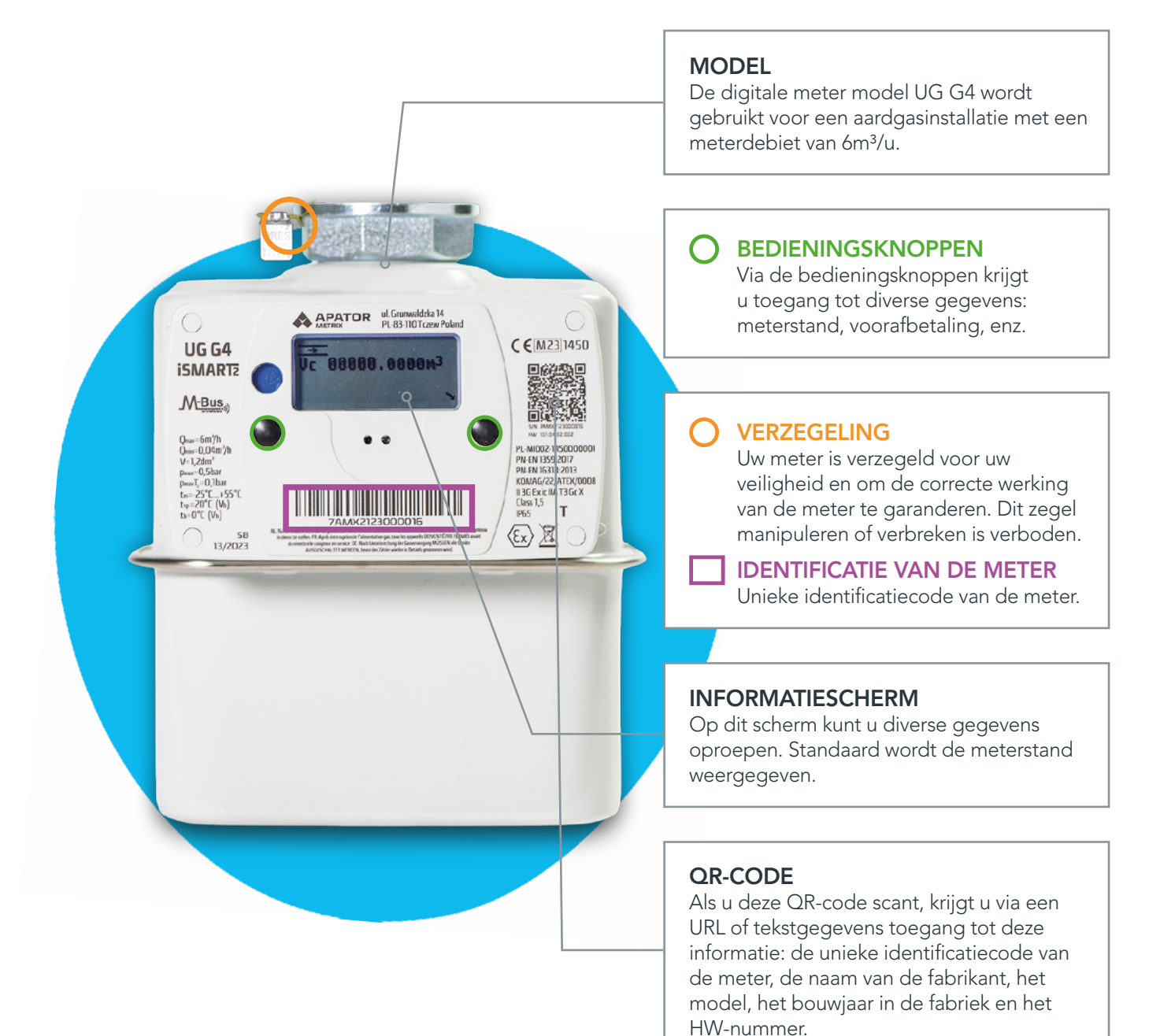

## 1.5 APATOR UG G6-MODEL

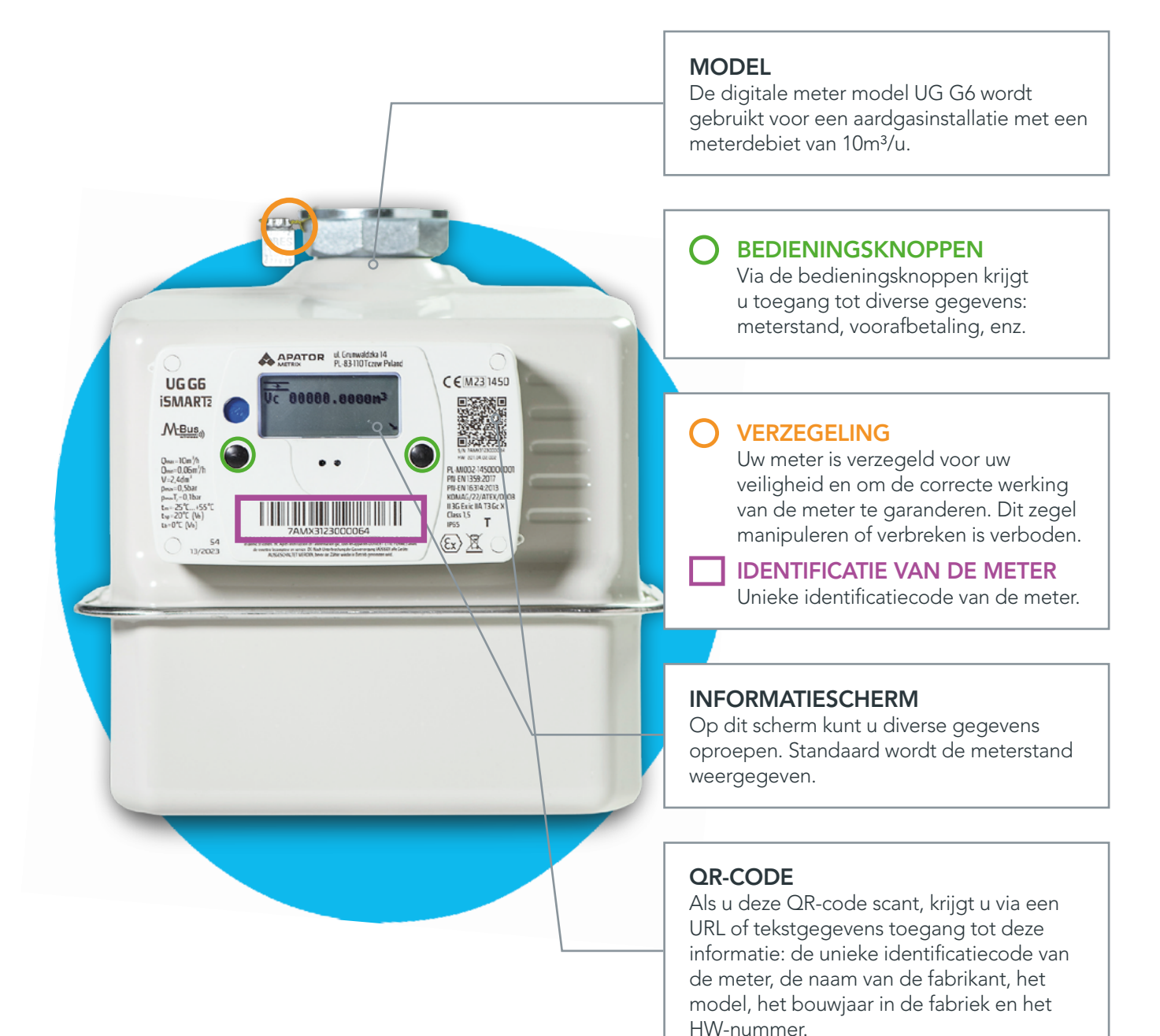

## 2. Informatiescherm

Druk op een willekeurige bedieningsknop om het informatiescherm te activeren.

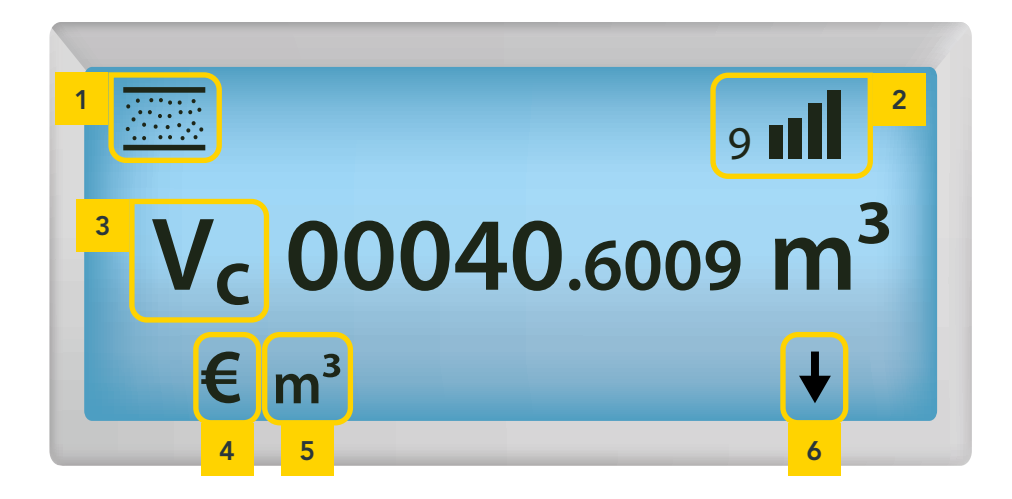

| 1 | Gasklep                | Dit symbool duidt aan of uw meter wordt bevoorraad met aardgas.<br>Afhankelijk van het model van uw meter kan dit symbool er uitzien als $\underbrace{\longrightarrow}$ of als $\underbrace{\rightarrow}$<br>Als één van de volgende symbolen verschijnt: $\underbrace{\longrightarrow}$ of $\underbrace{\rightarrow}$ , dan betekent dit dat u niet langer wordt bevoorraad met aardgas (zie punt 3). |  |
|---|------------------------|----------------------------------------------------------------------------------------------------|--|
| 2 | Signaalsterkte         | Dit symbool toont de sterkte van het signaal dat de digitale meter ontvangt.                                                                                                    |  |
| 3 | Vc                     | Wanneer het scherm actief is, ziet u in het midden van het scherm<br>standaard altijd de meterstand van uw aardgasverbruik.                                                                                                    |  |
| 4 | Symbool €              | Als u het symbool € ziet, betekent dit dat de voorafbetalingsfunctie is<br>ingeschakeld.                                                                                                    |  |
| 5 | Symbool m <sup>3</sup> | Dit symbool geeft aan dat uw gasmeter m³ gebruikt als maateenheid.                                                                                                    |  |
| 6 | Pijltje                | Als u uw meter opnieuw moet activeren, geeft dit pijltje aan op welke<br>bedieningsknop u moet drukken.                                                                                                    |  |

#### 2.1 INFORMATIE RAADPLEGEN

Druk op om het even welke bedieningsknop om het scherm van uw gasmeter te activeren. Als u 30 seconden lang geen enkele bedieningsknop hebt aangeraakt, gaat de achtergrondverlichting van het informatiescherm weer uit.

Wanneer de voorafbetalingsfunctie is ingeschakeld, ziet u het symbool € en een code die aangeeft welke informatie op het scherm wordt weergegeven. Raadpleeg de codes en de bijbehorende informatie in de tabellen in bijlage.

Is uw gasmeter uitgerust met een blauwe knop en een groene knop? Dan dient de blauwe knop (links) om het scherm te activeren. De groene knop (rechts) dient om de verschillende gegevens één voor één weer te geven.

### 2.2 METERSTANDEN OPNEMEN

Zodra u op een willekeurige bedieningsknop drukt, ziet u automatisch uw meterstand op het informatiescherm van de meter.

Zodra de communicatie met uw meter tot stand is gekomen, worden uw meterstanden één keer per dag automatisch naar ORES verzonden. Eén keer per jaar, op de datum van de meteropname, wordt uw jaarlijkse meteropname automatisch doorgegeven aan uw energieleverancier.

## 3. Geen gas?

### 3.1 DEFECT AAN HET AARDGASNET

Als het distributienet wordt hersteld, kan uw gasbevoorrading tijdelijk worden onderbroken. Bel **078/15.78.01** om na te gaan of er aan het aardgasnet wordt gewerkt.

Gasgeur of gaslek? Bel meteen 0800/87.087 (zie punt 3.3).

### 3.2 KREDIET UITGEPUT

Als de voorafbetalingsfunctie van uw meter is geactiveerd en als uw saldo en uw noodkrediet uitgeput zijn, wordt uw meter uitgeschakeld. U kunt de meter opnieuw inschakelen nadat u hem voldoende hebt opgeladen om weer een positief saldo te verkrijgen (saldo van minimaal  $\notin$  0,50).

NB: Tijdens het weekend en in de week tussen 16 u en 8 u kan de gasmeter niet worden afgesloten.

### 3.3 GASLEKTEST

Wanneer de gastoevoer werd onderbroken, dient u een gaslektest uit te voeren vóór u weer over gas kunt beschikken.

Het symbool "gasklep gesloten"  $\boxed{}$  of  $\rightarrow$  linksboven op het scherm van de meter en een knipperend

pijltje ↓ ou 🏑 geven aan dat u deze test moet uitvoeren. Controleer of al uw toestellen die op aardgas werken zijn uitgeschakeld en druk dan op de knop onder het knipperend pijltje. De test kan tot 10 minuten duren en hij start wanneer u dit symbool ziet: →?600.

- 1. Test gelukt: u ziet het symbool "gasklep open" 💮 of →. U beschikt nu over aardgas. U kunt aardgas gebruiken in uw installatie.
- 2. Test mislukt: het symbool met een waarschuwingsteken A of → <!> verschijnt (op de modellen Sagemcom en Apator wordt er gedurende 360 seconden afgeteld). Na 6 minuten ziet u opnieuw het knipperend pijltje en kunt u de test opnieuw uitvoeren. Na 3 mislukte tests moet u 25 minuten wachten tot het pijltje terugkeert en u opnieuw een test kunt uitvoeren.

Als het alarm blijft aanhouden en de gastoevoer afgesloten blijft, hebben verdere tests geen zin meer. Sluit de hoofdkraan vóór de meter en vraag uw installateur om uw installatie na te kijken. Bij een herstelling of wijziging van de installatie moet die opnieuw door een erkende organisatie worden gekeurd.

U ontvangt geen gas en u ziet geen symbool of knipperend pijltje op het scherm? Bel ons dan op het nummer 078/15.78.01.

## 4. Hulp nodig?

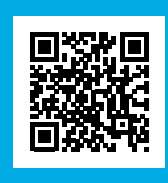

Raadpleeg onze website **info.ores.be/digitalemeter** of bel onze klantendienst op **078/15.78.01** 

(maandag tot vrijdag van 8 tot 20 u en zaterdag van 9 tot 13 u / behalve feestdagen).

## Bijlagen:

### CODES EN OVEREENSTEMMENDE INFORMATIE OP DE METER

| CODE         | INFORMATIE OP HET<br>SCHERM            | BESCHRIJVING                                                                                                    | SCHERMVOORBEELD                                               |  |  |  |  |
|--------------|----------------------------------------|----------------------------------------------------------------------------------------------------|---------------------------------------------------------------|--|--|--|--|
| VERBRUIK     |                                        |                                                                                                    |                                                               |  |  |  |  |
| Vc           | Energieafname                          | Totaal aantal verbruikte m³ gas.                                                                                             | <sup>9</sup> ۱۱۱۱<br>V <sub>c</sub> 00040.6009 m <sup>3</sup> |  |  |  |  |
| 94.32.2<br>1 | volgende bijwerking van de<br>gegevens | Hier ziet u de datum en het<br>tijdstip waarop de volgende<br>bijgewerkte informatie<br>beschikbaar is.                      | <b>94.32.2</b><br>1 03-04-23 08:43                            |  |  |  |  |
| 94.32.2<br>2 | Beschikbaar saldo                      | Hier ziet u het beschikbare saldo<br>op de datum en het tijdstip die<br>eerder op het scherm werden<br>getoond.              | 9 <b>4.32.2</b><br>2 22.00 EUR                                |  |  |  |  |
| 94.32.2<br>3 | Noodkrediet                            | Hier ziet u het noodkrediet dat<br>beschikbaar is op de datum en<br>het tijdstip die eerder op het<br>scherm werden getoond. | 9 <b>11</b><br>94.32.2<br>3 15.00 EUR                         |  |  |  |  |